## 科研服务系统论文认领操作指南

1.科研服务系统网址: <u>http://kyfw.zju.edu.cn</u>,请使用谷歌浏览器登陆。 2.用户名为工号,本系统密码一般默认身份证后六位,或使用学校统一身份认证登陆。

## 用户登录 点击登录>> 👽 浙大通行证 用户名 8 **Q**、密码 本系统 忘记密码了? λC P 温馨提醒:本系统推荐使用chrome浏览器(点击下载版本 V44),同时也支持火狐/safari/IE9以上的浏览器。 科研院咨询电话 纵向:88206885、88208863 横向:88981081、88981083 军工:87951085、87953105 社科院咨询电话 纵向:88208796、88981068 横向:88981602 技术支持电话 89902810

## 3.推送论文认领:

☞ 浙沪大曾 科研服务

☞ 浙江大学 科研服务

① 任务栏中,精准推送的论文可直接点击后进行认领操作;

| ▲              |                                                                                                    |            |
|----------------|----------------------------------------------------------------------------------------------------|------------|
|                |                                                                                                    |            |
| 三              | <b> </b>                                                                                                    |            |
| <b>①</b><br>经费 |                                                                                                    |            |
| 论文             | 橫向                                                                                                    |            |
|                | 田子 ●     田子 ●     田田 ●     田田 ●     田田 ●     田田 ●     田田 ●     田田 ●     田田 ●     田田 ●     田田 ●     田田 ●     田田 ●     田田 ●     田田 ●     田田 ●     田田 ●     田田 ●     田 ●     田 ●     田 ●     田 ●     田 ●     ●     田 ●     田 ●     田 ●     田 ●     田 ●     ●     田 ●     田 ●     田 ●     田 ●     田 ●     田 ●     田 ●     田 ●     ●     田 ●     田 ●     田 ●     田 ● | $\bigcirc$ |
| 著作             | 悠有一篇论文: Robotic-assisted Urethra-sparing Simple Prostatectomy Via an Extraperitoneal Approach 需要认領                                                                                                    | 2018-09-01 |
| 专利             | 您有一篇论文: A novel quantum dot fluorescence immunosensor based on magnetic beads and portable flow cytometry for detection of Okadaic acid 需要认领                                                                                                    | null       |
| 其他知识产权         | <b>您有一篇论文:</b> Portable Microplate Analyzer with a Thermostatic Chamber Based on a Smartphone for On-site Rapid Detection 需要认领                                                                                                    | 2017-11-01 |
| <b>× ∧</b>     |                                                                                                    |            |

② 点击首页"论文"后,推送论文可进行认领或取消认领(由于重名等情况,系统推送可能将不是您的论文推送到您这。对于这些论文,请点击"取消认领",取消后该论文信息将不再推送给您)。

| 首页                                     | 図         図           论文查询         论文新增         期刊查询                                                                                                    | 推送论文                                             | 核论文 我的论文 我的论文转载           |
|----------------------------------------|----------------------------------------------------------------------------------------------------|--------------------------------------------------|---------------------------|
| 合同                                     | 论文名称 • 请输入关键词 <b>查询</b>                                                                                                    | 清空全部已选条件                                         |                           |
|                                        | 4 <u>7</u> <sup>m</sup> / <sub>2</sub> ▼                                                                                                    |                                                  |                           |
| 项目                                     | Robotic-assisted Urethra-sparing Simple Prostatectomy Via an Extraperitonea<br>Zhejiang Univ, Coll Med, Affiliated Hosp 1, Dept Urol, 79 Qingchun Rd, Hangzhou | SCI;<br>Wang, Ping;Xia, Dan;Ye, SunYi;Kong, DeBo | 认领中 认领<br>2018-09-01 取消认领 |
| 经费                                     | A novel quantum dot fluorescence immunosensor based on magnetic beads a                                                                                        | CPCI-S;                                          | 认领中 认领                    |
| 论文                                     | Zhejiang Univ, Dept Biomed Engn, Biosensor Natl Special Lab, Key Lab Biomed En                                                                                 | Pan, Yuxiang;Zhou, Jie;Su, Kaiqi;Hu, Ning;       | 取消认领                      |
| -                                      | Portable Microplate Analyzer with a Thermostatic Chamber Based on a Smart                                                                                      | SCI;                                             | 认领中 认领                    |
| 「「「「」」「「」」「」」「」」「「」」」「」」「「」」」「」」」「」」」「 | Zhejiang Univ, Dept Biomed Engn, Biosensor Natl Special Lab, Key Lab Biomed En                                                                                 | Wan, Zijian;Zhong, Longjie;Pan, Yuxiang;Li       | 2017-11-01 取消认领           |

4.未推送论文认领: 部分论文因推送不准确或无法匹配作者未出现在任务栏中,需要通过论 文查找的方式找到论文后进行认领操作。

注意:虽然系统允许老师通过"论文新增"手动增加论文,但对于 SCI 论文,目前科研院不 支持老师自行添加论文。因为新增论文字段不全,论文管理人员在条件搜索论文数据时,搜 索不到自行添加的论文,且相关信息无法导出。

论文查找方法:系统首页一论文一论文查询一论文名称或关键词一查询一认领。

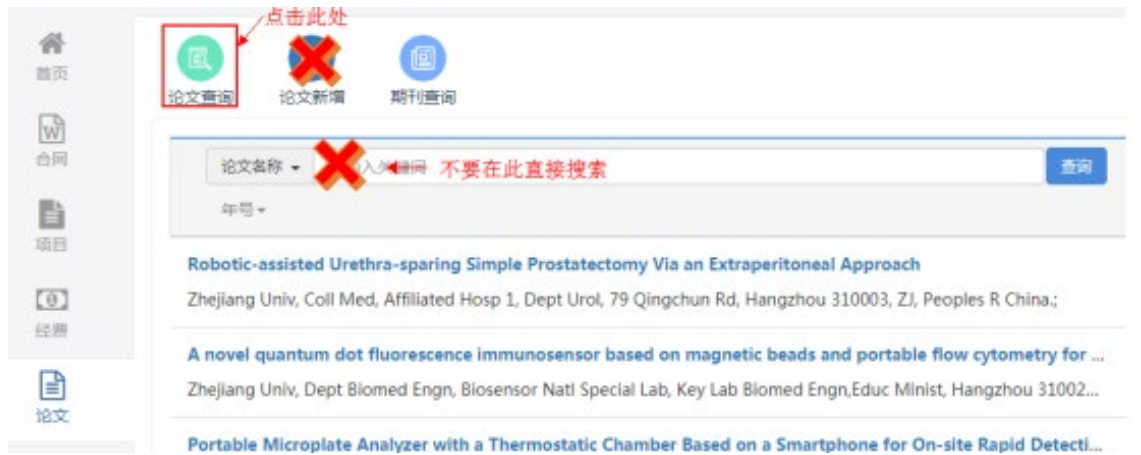

| <b>合</b><br>首页 | 论文名称 ▼ micro<br>如完整的论文名称无法搜索到。            | <b>类型:</b> 三大检索 *         | 直询 高级筛选 返<br>占击"高级筛选"。             | 回<br>可田机内码/入藏号搜索       |      | 论文被<br>列中将 | :认领后,<br>:不再出现 | "操作"<br>"认领" |
|----------------|-------------------------------------------|---------------------------|------------------------------------|------------------------|------|------------|----------------|--------------|
|                | 请用关键词查询<br>论文名称                           | 作者                        | 英文单位                               | 发表刊物                   | 年号   | 类型         | 状态             | 操作           |
|                | Characterization of alpha-Cu2Se Fine S    | Chen Lu,Liu Jun,Wang \    | Yong,Zhejiang Univ, Sch Mat Sci    | ACTA PHYSICO-CHIMI     | 2019 | SCI        | 推送中            | 认领           |
| 项目             | Performance of a novel photobioreact      | Luo, Longzao,Lin, Xiaoa   | i,ZenSchool of Chemistry and E     | n BIORESOURCE TECHN    | 2019 | EI,SCI     | 推送中            | 认领           |
| •              | The effect of thickness and annealing t   | Wang, M.,Cao, Q.P.,Liu,   | S.Y., International Center for Ne  | e JOURNAL OF NON-CR    | 2019 | EI         | 审核通过           | *            |
| 经费             | Microwave assisted hydrothermal prep      | Li, Yin,Tsend, Nyamkhar   | nd,Li, Zhejiang Provincial Key Lal | b BIORESOURCE TECHN    | 2019 | EI         | 无法匹配           | 认领           |
| <b>全</b><br>论文 | Plasmon enhanced photocatalytic and       | Dong, Peimei,Yang, Fan    | ngfan State Key Laboratory of Sil  | ic MATERIALS SCIENCE & | 2019 | EI         | 推送中            | 认领           |
|                | Tribocorrosion behavior in artificial sea | Ma, Fuliang,Li, Jinlong,Z | Zeng, Key Laboratory of Marine I   | M JOURNAL OF MATERIA   | 2019 | EI         | 无法匹配           | 认领           |

5.论文认领:认领时,老师只需在"基本信息"中信息补录。 注意:

①作者信息补录时,必须通过"编辑"关联所有作者员工号,该论文才能出现在所有作者"我 的论文"菜单中。未关联员工号的作者在"我的论文"中无法看到该论文。

②如果所有作者都未关联员工号,系统会自动将该论文判定为非我校论文,不显示我校排名 信息,导致信息不准确。

| Image: State 1, State 1,                           | 11                                                                                      | 基本信息                                                                                                    | 原数据信息1 原数据信息2                                                                                                    |                                                                                                    |                                                                                                   |                                                                                     |                                                       |                                                                             |                                                                                                   |                                                                                                    |                                        |                                                                |
|----------------------------------------------------------------------------------------------------|-----------------------------------------------------------------------------------------|----------------------------------------------------------------------------------------------------|----------------------------------------------------------------------------------------------------|----------------------------------------------------------------------------------------------------|---------------------------------------------------------------------------------------------------|-------------------------------------------------------------------------------------|-------------------------------------------------------|-----------------------------------------------------------------------------|---------------------------------------------------------------------------------------------------|----------------------------------------------------------------------------------------------------|----------------------------------------|----------------------------------------------------------------|
| Image: Image: Image                          | ≊±                                                                                      | 检察论文-【论                                                                                                    | :文认領】包括:SCI、EI、ISTP、ノ                                                                                                    | A&HCI, SSCI                                                                                                |                                                                                                   |                                                                                     |                                                       |                                                                             |                                                                                                   |                                                                                                    |                                        |                                                                |
| Bit Source in the state of the state of the state o                          | 合同                                                                                      |                                                                                                    | autore [autore] autore, at the research and a second autore autore a                                                                                                    |                                                                                                    |                                                                                                   |                                                                                     |                                                       |                                                                             |                                                                                                   |                                                                                                    |                                        |                                                                |
| Image: A rest of the standard based based                         | 項目                                                                                      |                                                                                                    | 论文名称 Def                                                                                                    | ormation chara                                                                                             | acteristics of retaining str                                                                      | uctures and nearby bui                                                              | ildings for diff                                      | erent propped retaining walls in so                                         | ft soll                                                                                           |                                                                                                    |                                        |                                                                |
| Bit We way way         Bit We way way         Bit We way way         Bit We way way         Bit We way         Bit We way                                                                                                    | ()<br>()                                                                                |                                                                                                    | 英文作者 第1行者:Liu, Namwu                                                                                                    |                                                                                                    |                                                                                                   |                                                                                     |                                                       |                                                                             |                                                                                                   |                                                                                                    |                                        |                                                                |
|                                                                                                    | E                                                                                       |                                                                                                    | 第3                                                                                                    | 作者:Yu, Feng                                                                                                | ,                                                                                                 |                                                                                     |                                                       |                                                                             |                                                                                                   |                                                                                                    |                                        |                                                                |
| Image: Processes       Image: Processes       Processes         Image: Processes       Image: Processes       Processes         Image: Processes       Image: Processes       Processes         Image: Processes       Image: Processes       Processes         Image: Processes       Image: Processes       Processes         Image: Processes       Image: Processes       Processes         Image: Processes       Image: Processes       Processes         Image: Processes       Image: Processes       Processes         Image: Processes       Image: Processes       Processes         Image: Processes       Image: Processes       Processes         Image: Processes       Image: Processes       Processes         Image: Processes       Image: Processes       Processes         Image: Processes       Image: Processes       Processes       Processes         Image: Processes       Image: Processes       Processes       Processes       Processes         Image: Processes       Image: Processes       Processes       Processes       Processes       Processes         Image: Processes       Image: Processes       Image: Processes       Processes       Processes       Processes       Processes         Image: Processes       <                                                                                                    | 论文                                                                                      |                                                                                                    | 作者邮箱 pok                                                                                                    | fulam@163.co                                                                                               | m;                                                                                                |                                                                                     |                                                       |                                                                             |                                                                                                   |                                                                                                    |                                        |                                                                |
| Image: Interpretation of the state of the state of                           | 一一一一                                                                                    |                                                                                                    | 第一作者英文单位 Inst                                                                                                    | itute of Found                                                                                             | ation and Structure Tech                                                                          | nologies, Zhejiang Sci-T                                                            | Fech Universit                                        | y, 2nd Street.928, Xiasha, Hangzhou                                         | ı, Zhejiang; 31001                                                                                | 8, China;                                                                                                    | ~ .                                    |                                                                |
| Image: Image: Image                          | <b>N</b>                                                                                |                                                                                                    | 単位偏思 第1                                                                                                    | 単位:(1) Instit<br>単位:(2) MOE                                                                                | Key Laboratory of Soft S                                                                          | iolls and Geoenvironme                                                              | znejiang Sci-1<br>ental Engineer                      | ech University, 2nd Street.928, Xlas<br>ing, Zhejiang University, Yuhangtar | na, Hangznou, Zni<br>ig Road.866, Hang                                                            | ejiang; 310018, i<br>izhou, Zhejiang;                                                                                          | .nina<br>310058, China                 |                                                                |
|                                                                                                    | 专利                                                                                      |                                                                                                    | 96 B                                                                                                    | 单位:(3) Instit                                                                                              | ute of Foundation and SI                                                                          | tructure Technologies, 2                                                            | Zhejiang Sci-T                                        | ech University, 2nd Street.928, Xias                                        | ha, Hangzhou, Zh                                                                                  | ejiang; 310018, (                                                                                                    | China                                  |                                                                |
| Y WY       WY WY       WY WY <t< th=""><th>其他知识产权</th><th></th><th>国别/地区 Chir</th><th>na;China</th><th></th><th></th><th></th><th></th><th></th><th></th><th></th><th></th></t<>                                                                                                    | 其他知识产权                                                                                  |                                                                                                    | 国别/地区 Chir                                                                                                    | na;China                                                                                                   |                                                                                                   |                                                                                     |                                                       |                                                                             |                                                                                                   |                                                                                                    |                                        |                                                                |
| Element 2000 0 FEITO AND CONNENTION      Element 2000 0 FEITO AND CONNENTION      Element 2000 0 FEITO AND CONNE |                                                                                         | 期刊发表信息                                                                                                    |                                                                                                    |                                                                                                    |                                                                                                   |                                                                                     |                                                       |                                                                             |                                                                                                   |                                                                                                    |                                        |                                                                |
| Image: UNDYAL     Image: UNDYAL       Image: UNDYAL     Image: UNDYAL       Image: UNDYAL <td< th=""><th></th><th></th><th>期刊名称 JOU</th><th>RNAL OF TEST</th><th>ING AND EVALUATION</th><th></th><th></th><th></th><th></th><th></th><th></th><th></th></td<>                                                                                                    |                                                                                         |                                                                                                    | 期刊名称 JOU                                                                                                    | RNAL OF TEST                                                                                               | ING AND EVALUATION                                                                                |                                                                                     |                                                       |                                                                             |                                                                                                   |                                                                                                    |                                        |                                                                |
| Image: Image: Imag             |                                                                                         |                                                                                                    | 期刊名称编写 JTE                                                                                                    | ST EVAL                                                                                                    |                                                                                                   |                                                                                     | 1                                                     | 期刊分                                                                         | 1层                                                                                                |                                                                                                    |                                        |                                                                |
| Image: Annual Links Annual Annual            |                                                                                         |                                                                                                    | ISSN号 009                                                                                                    | 0-3973                                                                                                    |                                                                                                   |                                                                                     |                                                       | ISBN                                                                        | 18                                                                                                |                                                                                                    |                                        | 10420 2050 115                                                 |
| ar     ara       agkkg. (1, IGL5prk)       by Synth       by Synth                                                                                                    |                                                                                         |                                                                                                    | 出版社 AM                                                                                                    | ER SUC TESTIN                                                                                              | IG MATERIALS                                                                                      |                                                                                     | *                                                     | 出版<br>发表年影响因                                                                | 202 100 BARR 1                                                                                    | HARBOR DR, W                                                                                                    | CONSHUHUCKEN, PA                       | 19428-2959 USA                                                 |
| EB补录-[1. 归口与学科]                                                                                                    |                                                                                         |                                                                                                    | 语种                                                                                                    |                                                                                                    |                                                                                                   |                                                                                     |                                                       | 地开始的                                                                        | 891                                                                                               |                                                                                                    |                                        |                                                                |
| 2     2     2     2     2     2     2     2     2     2     2     2     2     2     2     2     2     2     2     2     2     2     2     2     2     3     2     0     0     0     0     0     0     0     3       3     Vu, Feng     其它     Vu, Feng     其它     Vu, Feng     是                                                                                                    <                                                                                                    | * 日本 =- 4                                                                               |                                                                                                    |                                                                                                    |                                                                                                    |                                                                                                   |                                                                                     |                                                       |                                                                             |                                                                                                   |                                                                                                    |                                        |                                                                |
| 2     1     1     1     1     1     1     1     1     1     1     1     1     1     1     1     1     1     1     1     1     1     1     1     1     1     1     1     1     1     1     1     1     1     1     1     1     1     1     1     1     1     1     1     1     1     1     1     1     1     1     1     1     1     1     1     1     1     1     1     1     1     1     1     1     1     1     1     1     1     1     1     1     1     1     1     1     1     1     1     1     1     1     1     1     1     1     1     1     1     1     1     1     1     1     1     1     1     1     1     1 <th1< th="">     1     1     1     1     1     1     1     1     1     1     1     1     1     1     1     1     1     1     1     1     1     1     1     1     1     1     1     1     1     1     1     1     1     1<!--</th--><th>走百马1<br/>* 是否与地<br/>* 说<br/>信息补录<br/>排名 员</th><th>行业联合发表<br/>地方联合发表<br/>论文活动类型<br/>是-【2、作者<br/>乱工号</th><th><ul> <li>その一般の目的</li> <li>その目的</li> <li>その目的</li> <li>小市洗浴</li> <li>小明:清添加</li> <li>作者姓名</li> <li>「iu Nianwu</li> </ul></th><th>所有合作性别</th><th>,<br/><b>諸(学生、4</b><br/>类别<br/>算定</th><th>b<br/>校老师、校<br/>论文作者:</th><th>✔<br/>外人员)<br/>名<br/>WU</th><th></th><th><ul> <li>· 否 * 点</li> <li>· 是 · ?</li> <li>时, 必</li> <li>通讯</li> <li>否</li> </ul></th><th>2<br/>5<br/>须通近<br/>1/作者</th><th>指导教师</th><th>联员工<br/>操作</th></th1<>                                                                                                    | 走百马1<br>* 是否与地<br>* 说<br>信息补录<br>排名 员                                                   | 行业联合发表<br>地方联合发表<br>论文活动类型<br>是-【2、作者<br>乱工号                                                                    | <ul> <li>その一般の目的</li> <li>その目的</li> <li>その目的</li> <li>小市洗浴</li> <li>小明:清添加</li> <li>作者姓名</li> <li>「iu Nianwu</li> </ul>                                                                                                    | 所有合作性别                                                                                                    | ,<br><b>諸(学生、4</b><br>类别<br>算定                                                                    | b<br>校老师、校<br>论文作者:                                                                 | ✔<br>外人员)<br>名<br>WU                                  |                                                                             | <ul> <li>· 否 * 点</li> <li>· 是 · ?</li> <li>时, 必</li> <li>通讯</li> <li>否</li> </ul>                 | 2<br>5<br>须通近<br>1/作者                                                                                                    | 指导教师                                   | 联员工<br>操作                                                      |
| 3     10, reng     其2     10, reng     其2     10, reng     其2     10, reng     其4       *信息补录-[3, 所雇单位]     所雇单位     操作     操作     1     操作       1     学院     环境与资源学院     编辑 删除       信息补录-[4, 所属项目]     · T依托项目 添加所展项目       序号     所属项目     所属类别     操作                                                                                                    | 走向与1<br>* 是否与地<br>* 译<br>「信息补录<br>排名 员<br>1<br>2                                        | 行业联合发表<br>地方联合发表<br>论文活动类型<br>是-[2、作者<br>到工号                                                                    | <ul> <li>意 <sup>0</sup> 是<sup>0</sup> 否</li> <li>意 <sup>0</sup> 是<sup>0</sup> 否</li> <li>二-请洗择</li> <li>说明:请添加</li> <li>作者姓名</li> <li>Liu, Nianwu</li> </ul>                                                                                                    | 所有合作                                                                                                    | ,<br><b>者 (学生、4</b><br>类别<br>其它                                                                   | 校老师、校<br>论文作者:<br>Liu, Nian                                                         | ✔<br>外人员)<br>名<br>wu                                  |                                                                             | ● 否 <sup>●</sup> 是 <sup>●</sup> ?<br>● 是 <sup>●</sup> ?<br>时, 必<br>通研<br>否<br>否                   | 2<br>5<br>须通过<br>以作者                                                                                                    | 指导教师                                   | 联员 工<br>操作<br>编辑                                               |
| 序号     所履单位类型     所履单位     操作       1     学院     环境与资源学院     編編 删除       信息补录-[4、所属项目     「新属项目     「「花休托项目」」       序号     所属项目     所属类别     操作                                                                                                    | 走口与1<br>* 是否与地<br>* 译<br>「信息补录<br>排名 员<br>1<br>2<br>3                                   | 行业联合发表<br>地方联合发表<br>论文活动类型<br>表-[2、作者<br>意工号                                                                    | <ul> <li>2 0 是 0 否</li> <li>2 0 是 0 否</li> <li>2</li></ul>                                                                                                    | 所有合作                                                                                                    | ,<br>諸 (学生、 4<br>类別<br>其它                                                                         | 校老师、校<br>论文作者:<br>Liu, Nian<br>Duan, Nu<br>Yu, Feng                                 | ∲<br>外人员)<br>名<br>wu<br>uo                            |                                                                             | ·····································                                                             | 2<br>5<br>须通近<br>小作者                                                                                                    | 指导教师                                   | 联员工<br>操作<br>编辑<br>编辑                                          |
| 1     学院     环境与资源学院     编辑 删除       信息补录-[4、所属项目]     无依托项目 添加所屋项目       序号     所属项目     所属类别       畫息补录-[5、文件上传]        我校排名 2     上传电子文件 选择文件       由子文件 选择文件     上传DOI认证画面                                                                                                    | 走百马1       * 是否与此       * 這息补录       1       2       3       信息补录                       | 行业联合发表<br>地方联合发表<br>论文活动类型<br>是-[2、作者<br>到工号                                                                    | <ul> <li>● 是 <sup>●</sup> 否</li> <li>● 是 <sup>●</sup> 否</li> <li>□ 说明:请添加</li> <li>作者姓名</li> <li>Liu, Nianwu</li> <li>Yu, Feng</li> <li>单位]</li> </ul>                                                                                                    | 所有合作 住别                                                                                                    | ,<br>諸 (学生、才<br>类别<br>其它<br>其它                                                                    | <mark>校老师、校</mark><br>论文作者:<br>Liu, Nian<br>Duan, Nu<br>Yu, Feng                    | ∲<br>外人员)<br>名<br>wu<br>uo                            |                                                                             | <ul> <li>·香*景</li> <li>·是·?</li> <li>·是·?</li> <li>····································</li></ul> | 2<br>5<br>次通込<br>小作者                                                                                                    | 指导教师                                   | 联员工<br>操作<br>编辑<br>编辑<br>添加所属单位                                |
| 信息补录- [4、所屬项目]                                                                                                    | 走山与1<br>* 是否与此<br>* 注<br>信息补尿<br>1<br>2<br>3<br>信息补尿<br>序号                              | 行业联合发表<br>地方联合发表<br>论文活动类型<br>是-[2、作者<br>3工号<br>是-[3、所属<br>所属                                                   | <ul> <li>登 <sup>0</sup> 是 <sup>0</sup> 否</li> <li><sup>0</sup> 是 <sup>0</sup> 否</li> <li><sup>1</sup> <del>1,111</del> <del>1,111</del> <del>1,1111</del> <del>1,1111</del> <del>1,1111</del> <del>1,1111</del> <del>1,1111</del> <del>1,1111</del> <del>1,1111</del> <del>1,1111</del> <del>1,1111</del> <del>1,1111</del> <del>1,1111</del> <del>1,1111</del> <del>1,1111</del> <del>1,11111111 <del>1,111111111</del> <del>1111111111</del></del></li></ul> | <b>航有合作</b><br>住别                                                                                          | ,<br><b>諸 (学生、</b><br>業別<br>其它<br>其它                                                              | A 技老师、校<br>论文作者:<br>Liu, Nian<br>Duan, Nu<br>Yu, Feng                               | ✔<br><u>外人员)</u><br>名<br>wu<br>uo                     |                                                                             | ●否*類<br>●是◎                                                                                       | 2<br>5<br>次通辺<br>小作者<br>操作                                                                                                    | 指导数师                                   | 联员工<br>操作<br>编辑<br>编辑<br>汤加所屈单位                                |
| 序号     所雇项目     所雇类别     操作       i息补录- [5、文件上传]                                                                                                    | 走白ラ1<br>* 是否与助<br>* 注<br>信息补录<br>指名 员<br>1<br>2<br>3<br>「信息补录<br>序号<br>1                | 行业联合发表<br>地方联合发表<br>论文活动类型<br>是-[2、作者<br>员工号<br>是-[3、所属<br>所原<br>学纲                                             | <ul> <li>2 ● 是 ● 否</li> <li>2 ● 是 ● 否</li> <li>2</li></ul>                                                                                                    | <b>所有合作</b><br>性别<br>■                                                                                     | →<br><b>*</b><br><b>*</b><br><b>*</b><br><b>*</b><br><b>*</b><br><b>*</b><br><b>*</b><br><b>*</b> | 大技老师、技ど<br>论文作者:<br>Liu, Nian<br>Duan, Nu<br>Yu, Feng<br>所属单位<br>环境与资源              | <b>∲</b><br>外人员)<br>名<br>wwu<br>uo<br>浮院              |                                                                             | ●否*景<br>●是 ◎?<br>时,必<br>通<br>否<br>否<br>是                                                          | ▲<br>ふ<br>が<br>が<br>通<br>込<br>小<br>作<br>者<br>操作<br>編<br>編<br>編                                                                 | 上编辑关Ⅰ<br>指导教师<br>删除                    | 联员工<br>操作<br>编辑<br>编辑<br>添加所歷单位                                |
| 言息补录-【5、文件上传】       我校排名 2       *上传电子文件       选择文件   □上传DOI认证画面                                                                                                    | 左 <sub>百</sub> 与1<br>* 是否与<br>非<br>注<br>目<br>2<br>3<br>信息补录<br>信息补录<br>信息补录             | 行业联合发表<br>地方联合发表<br>论文活动类型<br>是-[2、作者<br>员工号<br>是-[3、所属<br>所原<br>字限<br>[4、所属]                                   | <ul> <li>● 是 <sup>0</sup> 否</li> <li>● 是 <sup>0</sup> 否</li> <li>● 是 <sup>0</sup> 否</li> <li>○ 清洗择</li> <li>② 说明:请添加</li> <li>作者姓名</li> <li>Liu, Nianwu</li> <li>Yu, Feng</li> <li>単位】</li> <li>範単位类型</li> <li></li> <li></li> <l< th=""><th>新有合作<br/>住<br/>田<br/>-<br/>-<br/>-<br/>-<br/>-<br/>-<br/>-<br/>-<br/>-<br/>-<br/>-<br/>-<br/>-</th><th>*<br/><b>*</b><br/><b>*</b><br/><b>*</b><br/><b>*</b><br/><b>*</b><br/><b>*</b><br/><b>*</b><br/><b>*</b></th><th>Aby Aby Aby Aby Aby Aby Aby Aby Aby Aby</th><th><mark>↑<br/>外人员)</mark><br/>名<br/>wwu<br/>uo</th><th></th><th>●否*景<br/>●是 ◎?<br/>时,必<br/>通研<br/>否<br/>是</th><th>2<br/>5<br/>小作者<br/>操作<br/>编辑</th><th>上编辑关Ⅰ<br/>指导教师<br/>删除 ■ 无依托项</th><th>联员工       操作       编辑       编辑       漆加所雇单位</th></l<></ul>                                                                                                    | 新有合作<br>住<br>田<br>-<br>-<br>-<br>-<br>-<br>-<br>-<br>-<br>-<br>-<br>-<br>-<br>-                            | *<br><b>*</b><br><b>*</b><br><b>*</b><br><b>*</b><br><b>*</b><br><b>*</b><br><b>*</b><br><b>*</b> | Aby Aby Aby Aby Aby Aby Aby Aby Aby Aby                                             | <mark>↑<br/>外人员)</mark><br>名<br>wwu<br>uo             |                                                                             | ●否*景<br>●是 ◎?<br>时,必<br>通研<br>否<br>是                                                              | 2<br>5<br>小作者<br>操作<br>编辑                                                                                                    | 上编辑关Ⅰ<br>指导教师<br>删除 ■ 无依托项             | 联员工       操作       编辑       编辑       漆加所雇单位                    |
| 我校排名 2       * 上传电子文件       正择文件   □ 上传DOI认证画面                                                                                                    | 左 <sub>百</sub> 与1<br>* 是否与<br>非<br>指名 员<br>1<br>2 3<br>3<br>序号<br>1<br>信息补录<br>序号<br>下号 | 行业联合发表<br>地方联合发表<br>论文活动类型<br>                                                                                  | <ul> <li>● 是 ● 否</li> <li>● 是 ● 否</li> <li>● 是 ● 否</li> <li>□-请洗择</li> <li>⑦明:请添加</li> <li>作者姓名</li> <li>Liu, Nianwu</li> <li>Yu, Feng</li> <li>単位】</li> <li>■単位类型</li> <li>記</li> <li>所属项目</li> </ul>                                                                                                    | <b>航有合作</b><br>性别                                                                                          | ·<br>者 (学生、4<br>美況<br>其它                                                                          | 校老师、校<br>论文作者:<br>Liu, Nian<br>Duan, Nu<br>Yu, Feng<br>所厘単位<br>环境与资源                | ↑ ↑ ↑ ↓ ↓ ↓ ↓ ↓ ↓ ↓ ↓ ↓ ↓ ↓ ↓ ↓ ↓ ↓ ↓                 |                                                                             | ● 否 * 景<br>● 是 ◎ ?<br>时, 必<br>通研<br>否<br>是                                                        | 2<br>5<br>万通込<br>次通え<br>操作者<br>編辑                                                                                              | 上编辑关Ⅰ<br>指导教师<br>删除 ● 无依托项<br>操作       | 联员工         操作         编辑         编辑         演辑         添加所雇单位 |
|                                                                                                    | 走向与1 * 是否与此。 * 第 * 第 * 第 * 第 * 第 1 1 信息补录 6 1 「信息补录 1 「信息补录 言息补录 言息补录                   | 行业联合发表<br>地方联合发表<br>论文活动类型<br>                                                                                  | <ul> <li>● 是 <sup>●</sup> 否</li> <li>● 是 <sup>●</sup> 否</li> <li>○ 示法法科</li> <li>○ 小子 市法科</li> <li>○ 小子 市法</li> <li>○ 小子 市法<th>所有合作<br/>4 世別<br/>4 日別<br/>4 日別<br/>4 日別<br/>4 日<br/>4 日<br/>4 日<br/>4 日<br/>4 日<br/>4 日<br/>4 日<br/>4 日<br/>4 日<br/>4 日</th><th>·<br/>译者(学生、4<br/>类别<br/>其它<br/>·<br/>·</th><th>A<mark>校老师、校</mark><br/>论文作者:<br/>Liu, Nian<br/>Duan, Nu<br/>Yu, Feng<br/>所厘单位<br/>环境与资源</th><th><b>介</b><br/>分人员)<br/>名<br/>30<br/>30<br/>30<br/>第学院<br/>新羅美</th><th></th><th>● 否 * 景<br/>● 是 ● 7<br/>时, 必<br/>通研<br/>否<br/>不<br/>是</th><th>▲<br/>55<br/>小通近<br/>操作者<br/>編辑</th><th>上编辑关目<br/>指导数师<br/>周除<br/>■<br/>天体托项<br/>操作</th><th>联员工         操作         编辑         编辑         编辑         添加所雇单位</th></li></ul>                                                                                                    | 所有合作<br>4 世別<br>4 日別<br>4 日別<br>4 日別<br>4 日<br>4 日<br>4 日<br>4 日<br>4 日<br>4 日<br>4 日<br>4 日<br>4 日<br>4 日 | ·<br>译者(学生、4<br>类别<br>其它<br>·<br>·                                                                | A <mark>校老师、校</mark><br>论文作者:<br>Liu, Nian<br>Duan, Nu<br>Yu, Feng<br>所厘单位<br>环境与资源 | <b>介</b><br>分人员)<br>名<br>30<br>30<br>30<br>第学院<br>新羅美 |                                                                             | ● 否 * 景<br>● 是 ● 7<br>时, 必<br>通研<br>否<br>不<br>是                                                   | ▲<br>55<br>小通近<br>操作者<br>編辑                                                                                                    | 上编辑关目<br>指导数师<br>周除<br>■<br>天体托项<br>操作 | 联员工         操作         编辑         编辑         编辑         添加所雇单位 |
|                                                                                                    | 左白弓1<br>* 是否与<br>* に<br>* に<br>* に<br>* に<br>* に<br>* に<br>* に<br>* に<br>* に<br>* に     | 行业联合发表<br>地方联合发表<br>论文活动类型<br>是-[2、作者<br>员工号<br>是-[3、所属<br>所原<br>字照<br>-[4、所属]<br>-[5、文件上<br>我校排名<br>上 任4日子文(4) | <ul> <li>● 是 ◎ 否</li> <li>● 是 ◎ 否</li> <li>○ 示清洗择</li> <li>⑦明: 请添加</li> <li>作者姓名</li> <li>Liu, Nianwu</li> <li>Yu, Feng</li> <li>単位】</li> <li>         単位】     </li> <li>         ● 位 】     </li> <li>         ● 位 】     </li> <li>         ● 位 】     </li> <li>         ● 所属项目     </li> <li>         ● 伝 】     </li> <li>         ○ 目 】     </li> </ul>                                                                                                    | 新有合作<br>住<br>田<br>-<br>-<br>-<br>-<br>-<br>-<br>-<br>-<br>-<br>-<br>-<br>-<br>-                            | ,<br>達<br>(学生、オ<br>美別<br>其它<br>其它                                                                 | K校老师、校<br>论文作者:<br>Liu, Nian<br>Duan, Nu<br>Yu, Feng<br>所属单位<br>环境与资源               | ↑<br>外人気)<br>名<br>wwu<br>uo                           |                                                                             | ● 否*景<br>● 是 ◎ ?<br>时,必<br>通研<br>否<br>星                                                           | 2<br>2<br>5<br>3<br>3<br>7<br>通<br>2<br>4<br>4<br>4<br>4<br>4<br>4<br>4<br>4<br>4<br>4<br>4<br>4<br>4<br>4<br>4<br>4<br>4<br>4 | 上编辑关Ⅰ<br>指导教师<br>謝除<br>● 无依托顶<br>操作    | 联员工<br>操作<br>编辑<br>编辑<br>添加所属单位                                |

| ž      | 动力与电气工程 | v                  | * 二级学科 电气工程        |
|--------|---------|--------------------|--------------------|
| 0      | 编辑论文作者  |                    | × <mark>≊ ®</mark> |
| 0      | 类别      | ◉ 本校老师 🔘 本校学生 🔘 其它 | 姓名输入请点击右侧<br>图像    |
|        | *姓名     |                    | 2                  |
|        | 员工号     |                    |                    |
| : 请%   | 所属单位    |                    |                    |
| 作者     | 当前学历    |                    | ▼通讯作               |
| Liu, I | 当前职称    |                    | <b>*</b>           |
| Ver E  | 论文作者名   | Liu, Nianwu        | 否                  |

| 编辑论文作者 |                    | ×      |
|--------|--------------------|--------|
| 送      | ◎ 本校老师 ◎ 本校学生 ◉ 其它 |        |
| *姓名    | Ξ                  |        |
| 所属单位   |                    |        |
| 当前学历   | •                  |        |
| 当前职称   | •                  |        |
| 论文作者名  | Liu, Nianwu        |        |
| 作者邮箱   |                    | 重讯/    |
| 性别     | ● 男 ◎ 女            | T<br>T |
| e 通讯作者 | ● 否 ◎ 是            | 昰      |
|        |                    |        |
|        | 确定                 | 关闭     |

**6**.作者信息补录:编辑一类别选择一姓名一查询一关联正确员工号一确定。(对于无校内编号的校外人员,"类别"选择"其它"后可直接输入姓名。)

**7.** 信息补录-所属单位:一般与校内第一作者单位信息一致。部分论文所属单位系统自动匹配时有误,认领时需重新编辑。

注意:所属单位一定要正确选择,归属到对应学院,不然学院科研科秘书系统不显示相关论 文,无法审核。如果错归到行政机关(如科学技术研究院),论文会停留在"院系所科研秘 书审核中"阶段,无法完成认领(需联系论文管理人员进行院系设置修改)。

8.我校排名信息核对:部分校内人员在论文发表时,单位地址未注明浙江大学,特别是第一作者出现这种情况时,我校排名的名次会降级。web of science 上的信息有误时,需作者自己联系科 睿 唯 安 进 行 修 正,具体路径 详见科研院网站指引: http://rd.zju.edu.cn/rdoffice/2014/1015/c24394a941140/page.htm。

9.完善所有信息后,"提交认领信息",等待学院科研科秘书审核。审核通过后,可在"我 的论文"子菜单中见到该论文的详细信息。

10.论文查询列表中"状态"解释:

①启动申请:论文已被认领,待科研秘书审核。

②认领未通过:论文已被认领,科研秘书审核未通过,请老师重新认领或修正信息。

③审核通过:论文已被认领,科研秘书已审核通过。

④ 推送中:论文未被认领,论文信息已推送给相关老师。

⑤ 无法匹配:论文未被认领,论文信息尚未匹配到合适的老师。

⑥ 无人认领:论文未被认领,因为除以上情况之外的原因处于未认领状态。